# Шаг 1. Заходим в AppStore

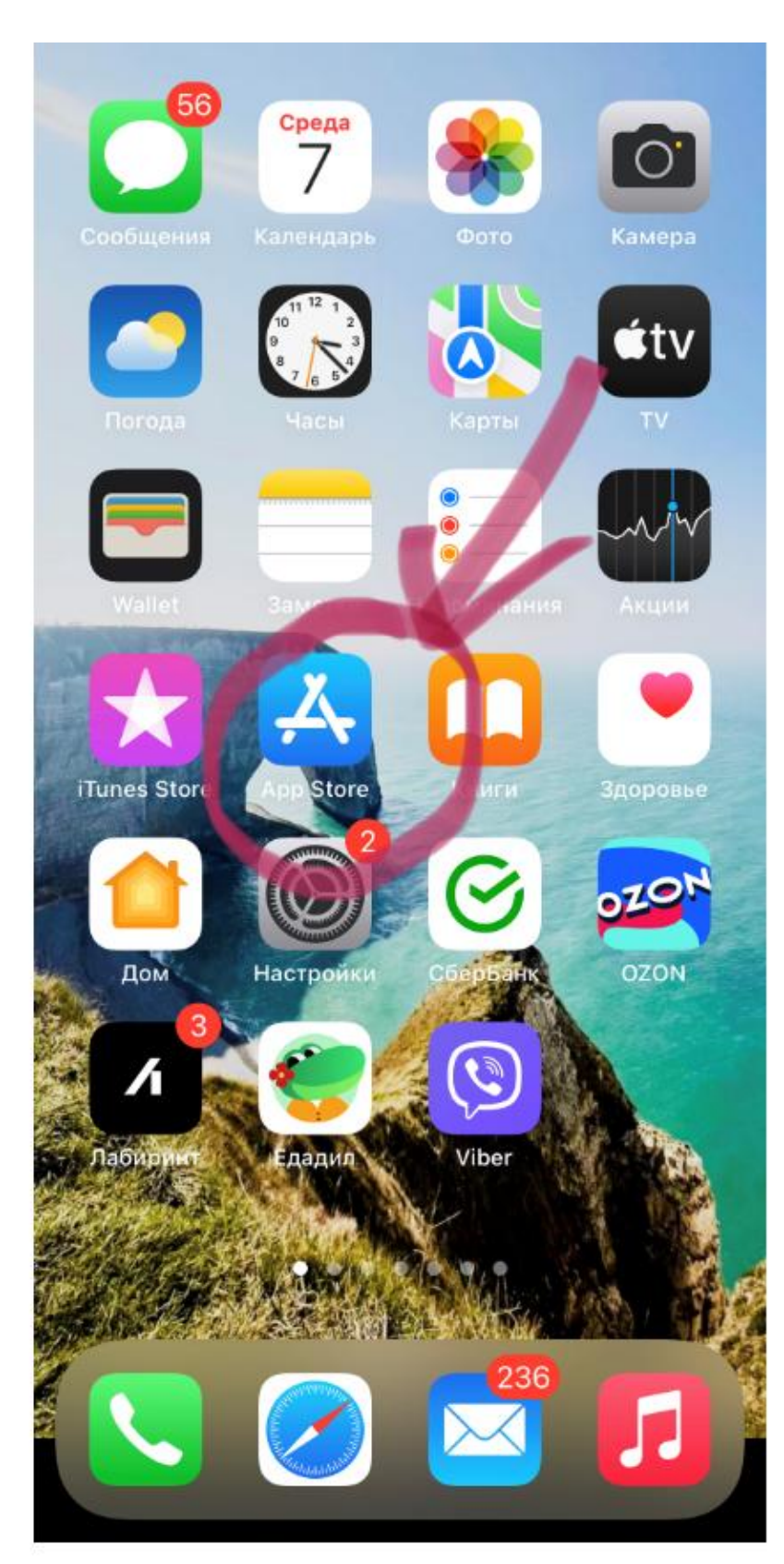

# Шаг 2. Находим строку поиска (лупу), нажимаем на нее.

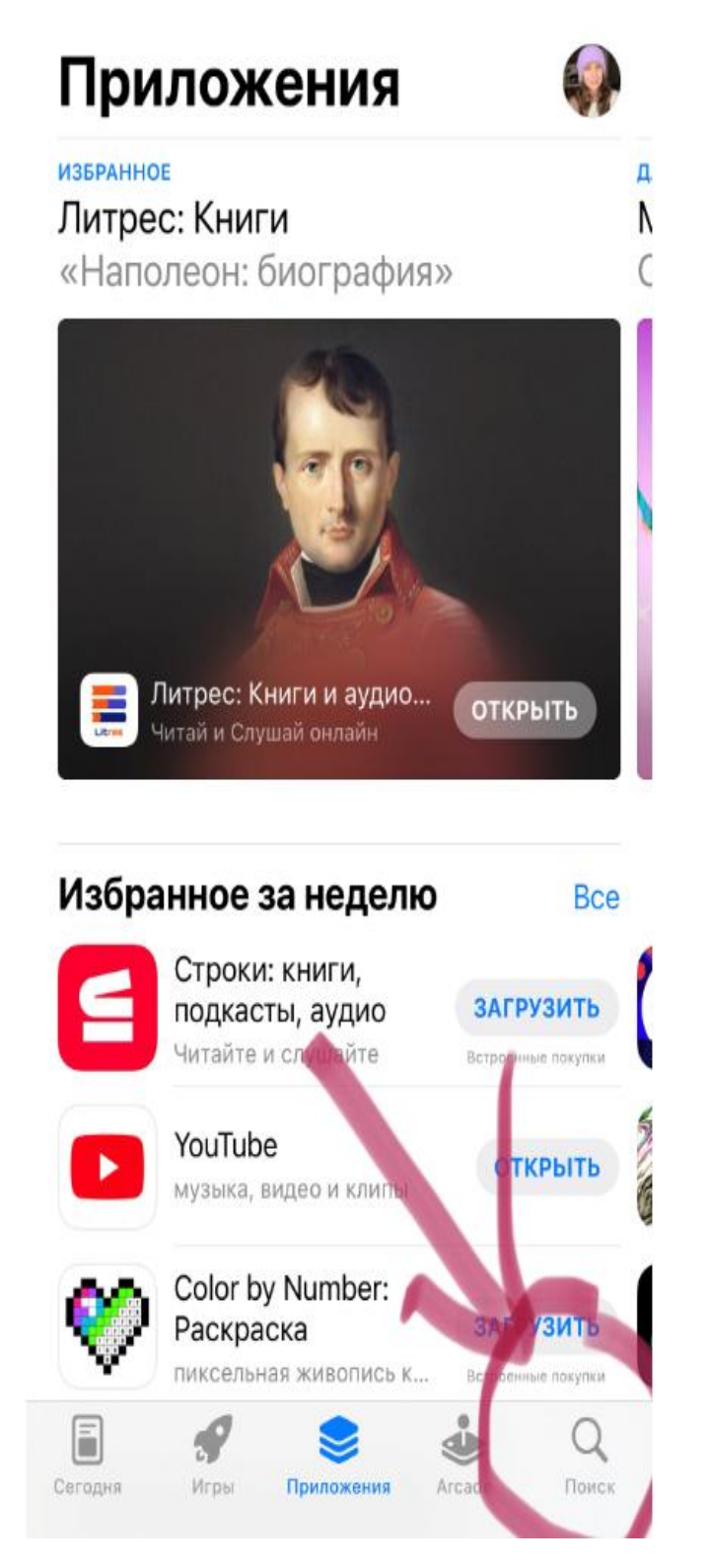

#### Шаг 3. Открывается строка поиска и в ней.

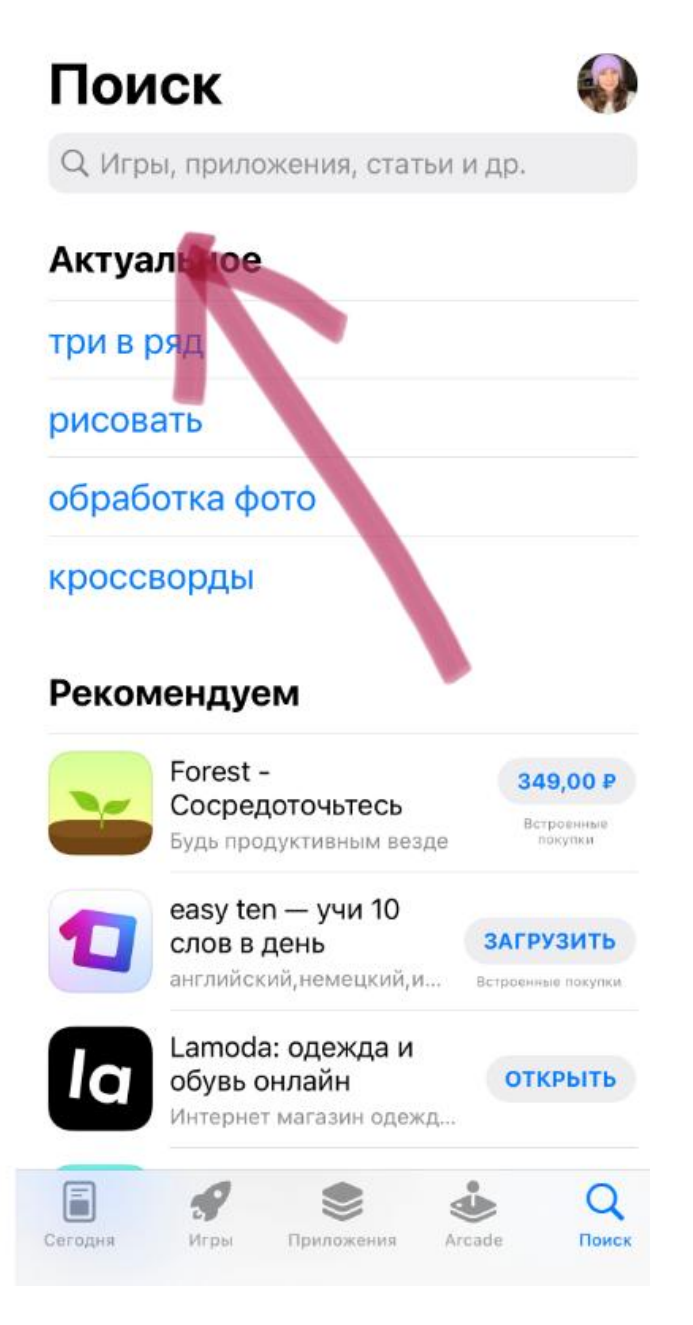

## Шаг 4. Набираем: МЧС России.

| 9 | МЧС                      | 0  | Отменить |
|---|--------------------------|----|----------|
| Q | мчс россии               |    |          |
| Q | мчс                      |    |          |
| Q | мчс док                  |    |          |
| Q | термические точки мчс    |    |          |
| * | мчс россии в разработчик | ax |          |
| Q | мчс: помощь рядом!       |    |          |
| Q | техника мчс россии       |    |          |
| Q | ури гпс мчс              |    |          |

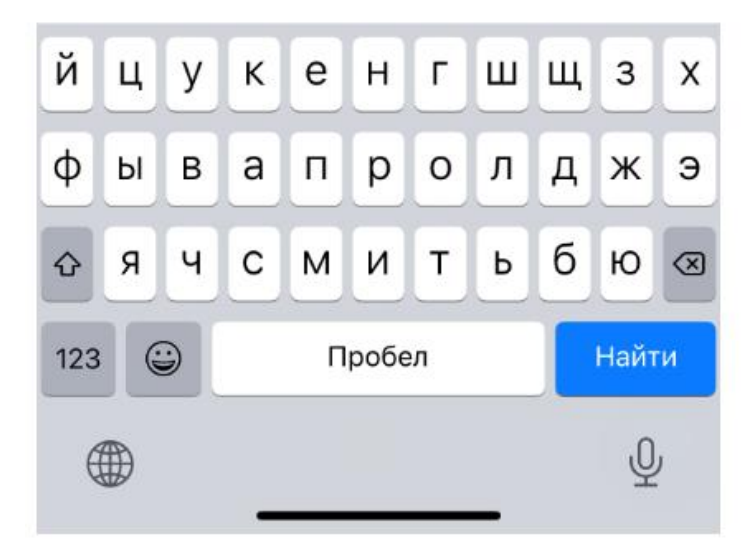

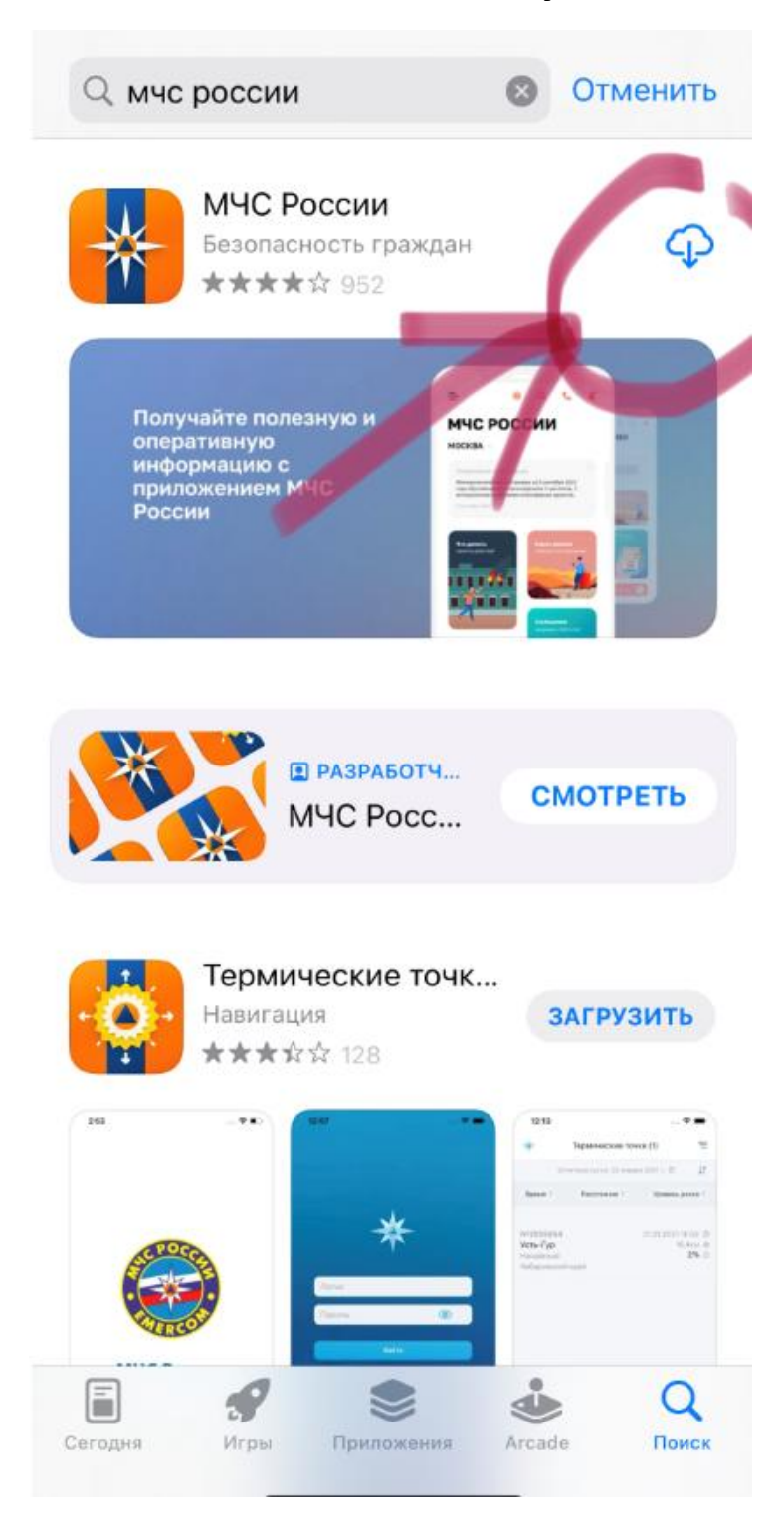

#### Шаг 5. Нажимаем кнопку скачать.

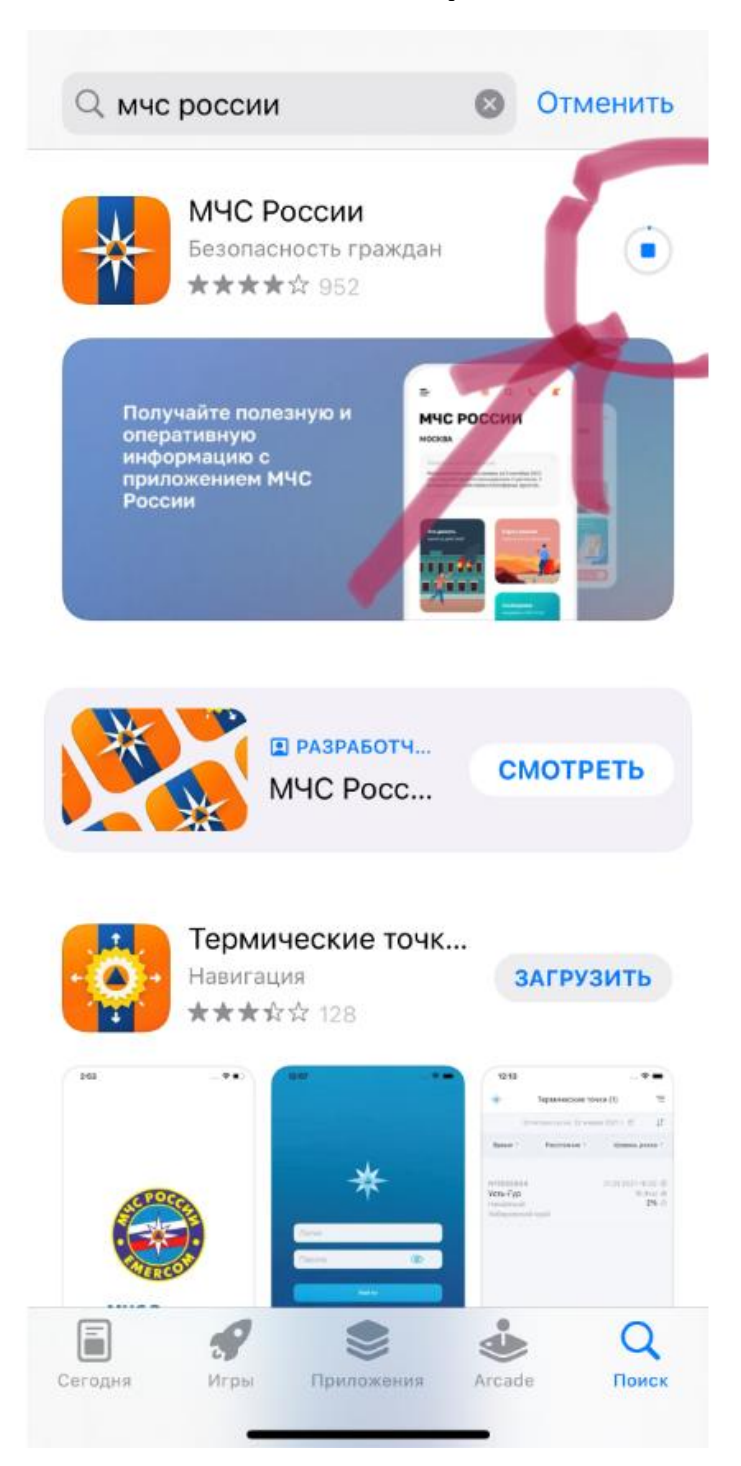

#### Шаг 6. Ждем, когда приложение полностью загрузится.

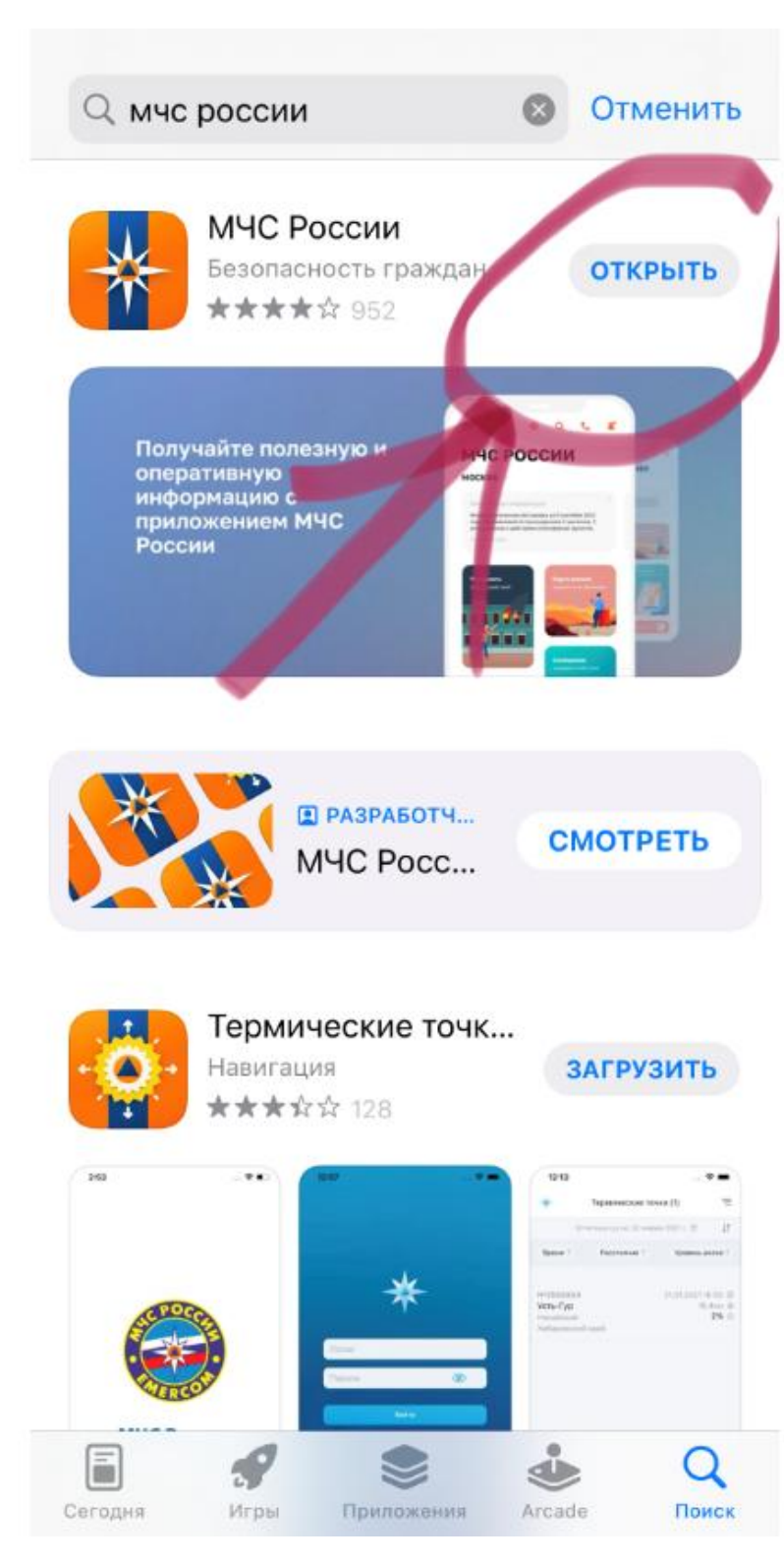

## Шаг 7. Появилась кнопка «открыть», нажимаем на нее.

Шаг 8. Открывается приложение.

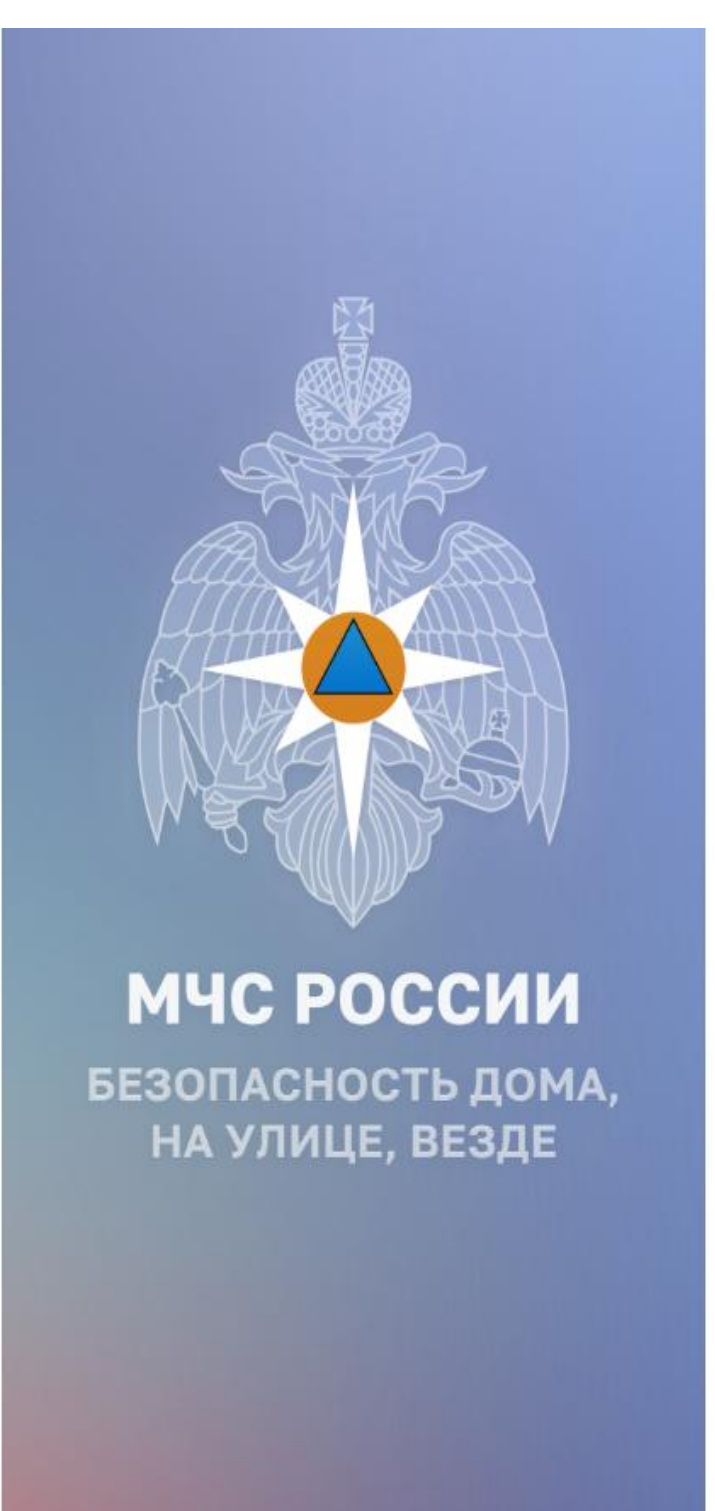

# Шаг 9. Приложение запрашивает разрешение на отправку уведомлений. Нужно нажать «РАЗРЕШИТЬ».

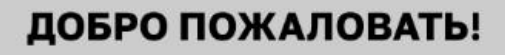

Приложение «МЧС России» информационный ресурс, который поможет сориентироваться в сложной ситуации. Здесь Вы найдете рекомендации по правилам поведения в случае опасности и мерам личной безопасности, способам оказания само- и взаи ий Приложение «МЧС России» явля запрашивает разрешение бого инди на отправку Вам ій подх уведомлений. на вс Уведомления могут содержать знан напоминания, звуки и наклейки безо значков. Их конфигурирование возможно в Настройках. окру Пом Запретить Разрешить само. посильную помощь в ЧС можно в том случае, если нет угрозы Вашей жизни и здоровью. понятно ...

#### Шаг 10. Все готово.

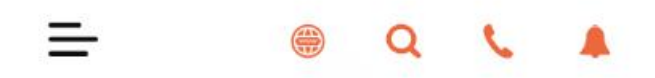

# мчс россии

КУРСКАЯ ОБЛАСТЬ •••

#### Оперативная информация

Курскгидромет: В ночные и утренние часы 9 мая 2023 года местами по Курской области ожидается опасное...

08 мая 2023, 12:21

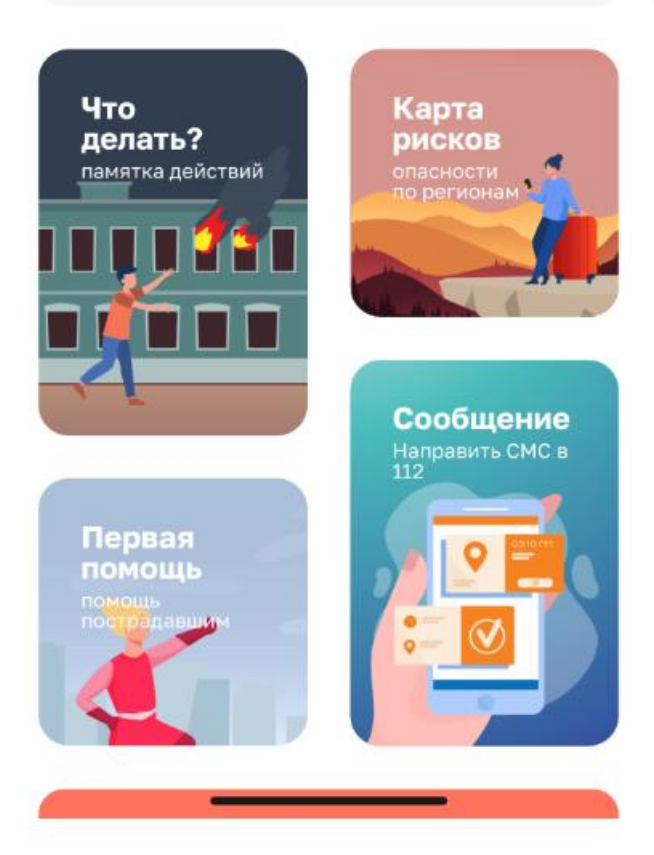